# مداخ تالجس عيمجت Cisco ةلكشمل Windows مداخ تالجس UCCE

### تايوتحملا

مدق ملا مداخ تالجس عيمجت <u>محق ما تامول م</u> <u>مداخ تالجس عيمجت</u> <u>ماع تامول م</u> <u>ماع تامول م</u> <u>ماع تالجس</u> <u>ماع تالجس</u> <u>مادألا تالجس</u> <u>مارا تالجس</u> <u>SQL لماعم مدعاق لم</u> <u>مارا تالجس</u> <u>مارا تالجس</u> <u>مارا تالجس</u>

### ەمدقملا

تالجس عيمجت ةيفيك لوح ءارجإ دنټسملا اذه فصي Windows Server تالجس عيمجت قيفيك لوح عارج دنټسملا اذه فصي Unified Contact Center Enterprise (UCCE).

# ةيساسأ تامولعم

سدنهم بلطتي ،امحالصاو Cisco UCCE ءاطخأ فاشكتسأ لجأ نم ،ةنيعم تاهويرانيس يف بجي يتلا تالجسلا لوح تاداشراٍ دنتسملا اذه مدقي .Windows مداخ تالجس عمج Cisco TAC اهعيمجت ةيفيكو اهعمج.

### Cisco UCCE ةلكشمل Windows مداخ تالجس عيمجت

### ةماع تامولعم

نيوكتو ماظنلا تامولعم - Windows مداخ ةيلمع لوح ةيساسأ تامولعم مسقلا اذه رفوي سباقملاو تايلمعلاو ةكبشلا.

```
whoami > c:\temp\tac-ucce-techinfo.txt
systeminfo >> c:\temp\tac-ucce-techinfo.txt
netstat -ano >> c:\temp\tac-ucce-techinfo.txt
tasklist /v >> c:\temp\tac-ucce-techinfo.txt
netsh int tcp show global >> c:\temp\tac-ucce-techinfo.txt
netsh int ip show offload >> c:\temp\tac-ucce-techinfo.txt
```

wnic product get name,version > c:\temp\tac-ucce-sw-list.txt wnic qfe list >> c:\temp\tac-ucce-sw-list.txt أتادا القرار القري القرير المالي المالي المالي المالي المالي المالي المالي المالي المالي المالي المالي المالي الم

ا تقاد العام المات المعالي المعن المات المعن المعن المعن المعن المعن المعن المعني المعني المعني المات المعن الم المحل المالي المحل المحل المحل المحل المحل المحل المحل المحل المحل المحل المحل المحل المحل المحل المحل المحل الم ةصاخلا ةكبشلا ةهجاو اهيلت يتلا ةمئاقلا يف.

.سدنەم cisco TAC ىلإ ەتلسرأو فيشرأ ىلإ دربم جاتنإلا تفضأ

### ثادحألا ضراع تالجس

عيسوتب مق **(يلحملا) ثادحألاا ضراع** ءزج يف .ok ةقطقطو eventVwr بتكا ،ةادأ **طوش** تقلطأ مق **...مساب ثادحألا لك ظفحا** مث **قيبطتلا** قوف نميألاا سواملا رزب رقنا .Windows تالجس .فلملا ظفحا مث .فلم عونك **ةيصنلا تافلمل**ا ددحو فلم مسا ريفوتب

رقنا ،**قيبطتال لجس** ىلعأ **ماظنال**ا لجسو **دادعإلاو نامألا** عمج ىلا ةجاحلا ةلاح يف :**قظحالم** اەسفن تاوطخاا عبتاو بسانمالا فالمال قوف نميألاا سوامال رزب.

ةلصلا يوذ تقولاو مويلا ىلإ ادانتسا لجسلا ةيفصت كنكمي.

**..يلاحل لجسلا ةيفصت** قوف رقناو لجسلا ىلع نميألا سواملا رزب رقنا ،جارخإلا ةيفصتل قوف رقناو **ماياً 7 رخ**آ ،لاثملا ليبس ىلع ،ىلإ ةميقلا **:لوخدلا ليجست** نييعتب مق مث ق**فاوم**.

**فلم ظفح** ددحو لجسلا ىلع نميألا سواملا رزب رقنا ەتيفصت تمت يذلا جارخإلا ظفحل ددحملا) صنلا ىلع **عونك ظفح ةملعم** نييعتب مق ،...**مساب ەتيفصت تمت يذلا لجسلا** قفاوم قوف رقناو (قلودج فرحب.

#### ءادألا تالجس

.<u>ةلاقملا ەذە</u> مدختسأ ،ءادألا تالجس عيمجتل

#### Windows ليجست

ح رتويبمكلا ىل لقتنا .ok ةقطقطو regedit بتكا ،ةادأ طوش تقلطأ الله الموامل المراب الموامل المراب المراب المراب الموامل المراب المراب المرب الم

### لدان تايطعم ةدعاق SQL

قادأ ىلإ لوخدلا لجس Microsoft SQL Server Management Studio (SSMS). فشكتسم ةذفان يف سواملا رزب رقنا < عاطخألا تالجس < (SQL مداخ لماع) SQL Server Agent يل لقتنا تانئاكل ليكولا لجس ضرع ديدجت < يلاحلا قوف نميألا. مث .ريدصت قوف رقناوSQL Server Agentو تكولا كين ققحت ،تالجسلا ديدجت ةذفان يف ينهرا الحري عن الحل فل م

### لاجملا تالجس

رماوألا هذه مدختسأ ،ةيساسألا لاجملا مكحت ةدحو ةحص صحف ءارجإل.

dcdiag /v /e /f:c:\temp\dcdiag.txt
repadmin /showrepl \* /csv > ad\_repl.csv

# ةلص تاذ تامولعم

- <u>UCCE ل VMware رشن راي تخا ةمئاق •</u>
- <u>- Cisco Systems تادنتسملاو ينقتلا معدلا</u>

ةمجرتاا مذه لوح

تمجرت Cisco تايان تايانق تال نم قعومجم مادختساب دنتسمل اذه Cisco تمجرت ملاعل العامي عيمج يف نيم دختسمل لمعد يوتحم ميدقت لقيرشبل و امك ققيقد نوكت نل قيل قمجرت لضفاً نأ قظعالم يجرُي .قصاخل امهتغلب Cisco ياخت .فرتحم مجرتم اممدقي يتل القيفارت عال قمجرت اعم ل احل اوه يل إ أم اد عوجرل اب يصوُتو تامجرت الاذة ققد نع اهتي لوئسم Systems الما يا إ أم الا عنه يل الان الانتيام الال الانتيال الانت الما